LINE スタンプを登録しよう! おうちの人と一緒に登録してね!

LINE スタンプ Maker というアプリを使って ご家庭でも簡単に LINE スタンプが 登録できるようになりました!ぜひご活用ください 売り上げの収益化の有無も選択できます。 (アタム運営で有料での登録代行も行っています。別途お問い合わせください。 アタム運営での登録代行の場合、収益化おこなっておりません。2021.7ょり)

、 スタンプを作るときのルール!

- □ スタンプの数は8個・16個・24個・32個・40個の どれかになっているかな?
- □ スタンプの言葉は誤字脱字や間違いをしていないかな?
- □ イラストの描き忘れは無いかな?
- オリジナルのキャラクターをつかっているかな?

忘れないように全てチェックしてみよう! チェックが埋まったらスタンプ完成♪

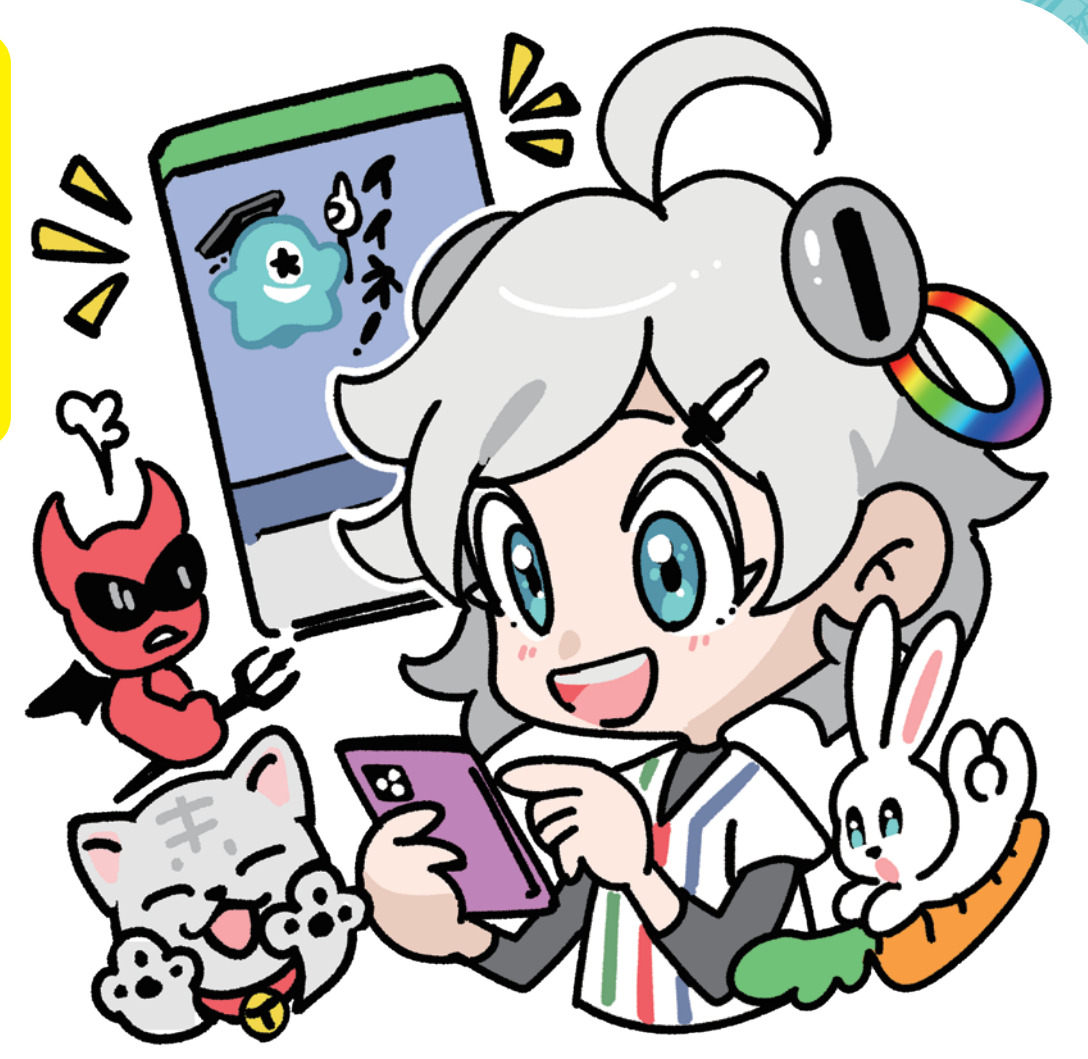

アタムアカデミー

LINE スタンプ Maker の使い方

LINE スタンプ Maker アプリをダウンロードしよう! ※スタートするには LINE 承認が必要なので

LINE がインストールされたスマートフォンを使いましょう

🖬 SoftBank 😤 11:27 @ **1** 🛱 37% 🔳 📲 SoftBank 😤 11:27 LINE スタンプメーカー ĩõ 設定 どんなスタンプが人気? クリエイター名 Ó 表現からみる使いやすいスタンプ ユーザー情報 あいすくまー 8 スタンプ Q&A > LINEスタンプメーカーについて > ダウンロード↑ 制作ガイドライン > AppleStore 審査ガイドライン > ログアウト クリエイター名と ユーザー情報を ダウンロード↑ \_\_\_\_ 申請済みリスト С ТОР 登録しましょう! GoogleplayStore

アタムアカデミー

LINE スタンプ Maker の使い方

LINE スタンプを登録しよう! アルバムからイラストを選びましょう。

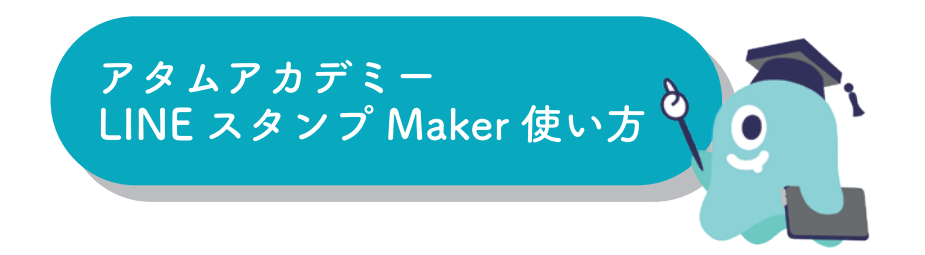

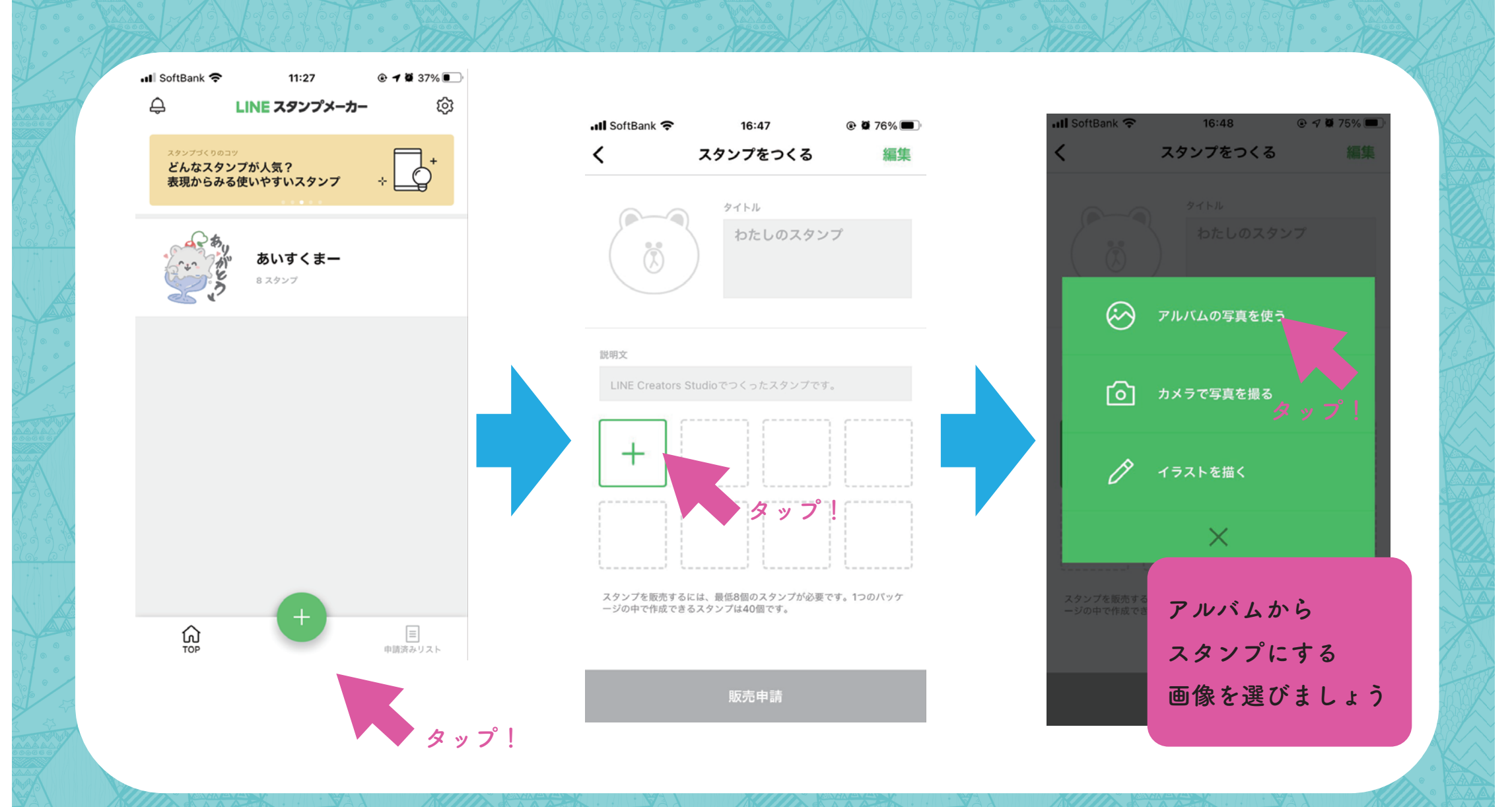

LINE スタンプを登録しよう! アルバムからイラストを選びましょう。

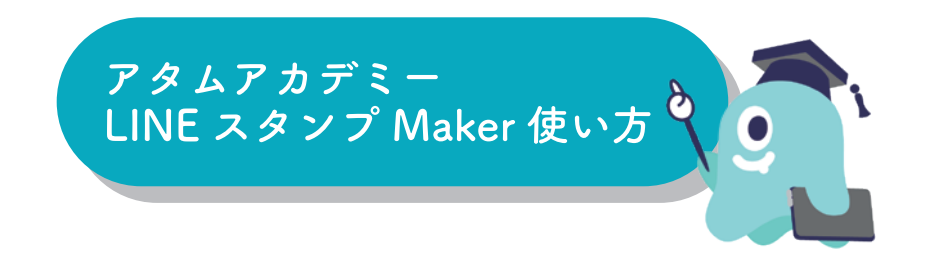

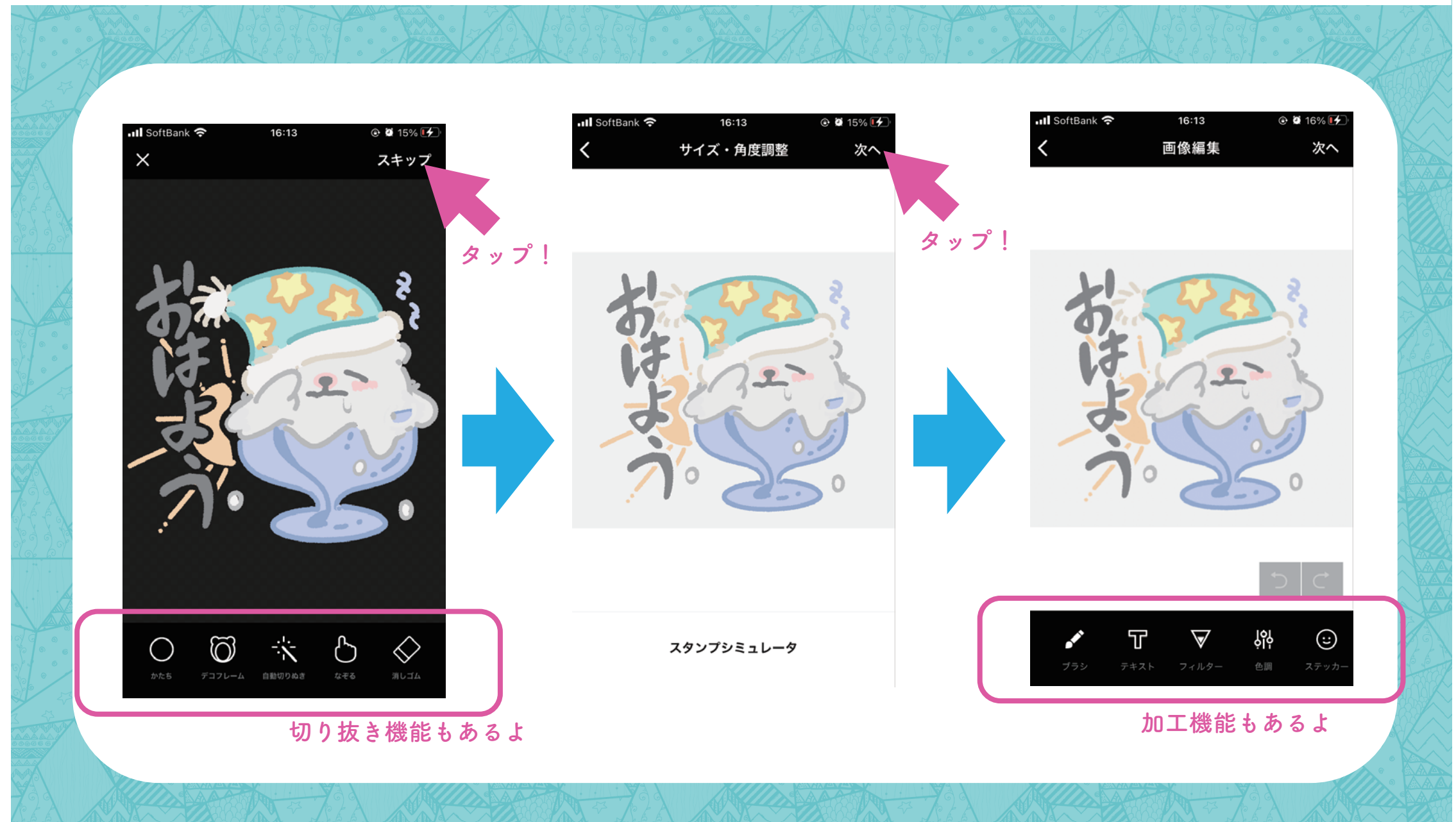

LINE スタンプを登録しよう! アルバムからイラストを選びましょう。

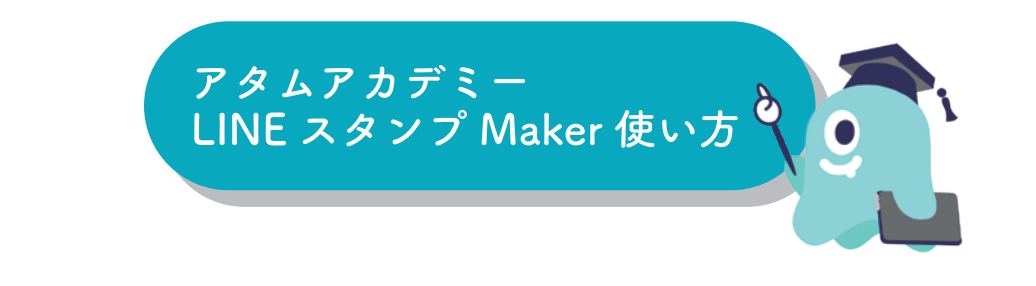

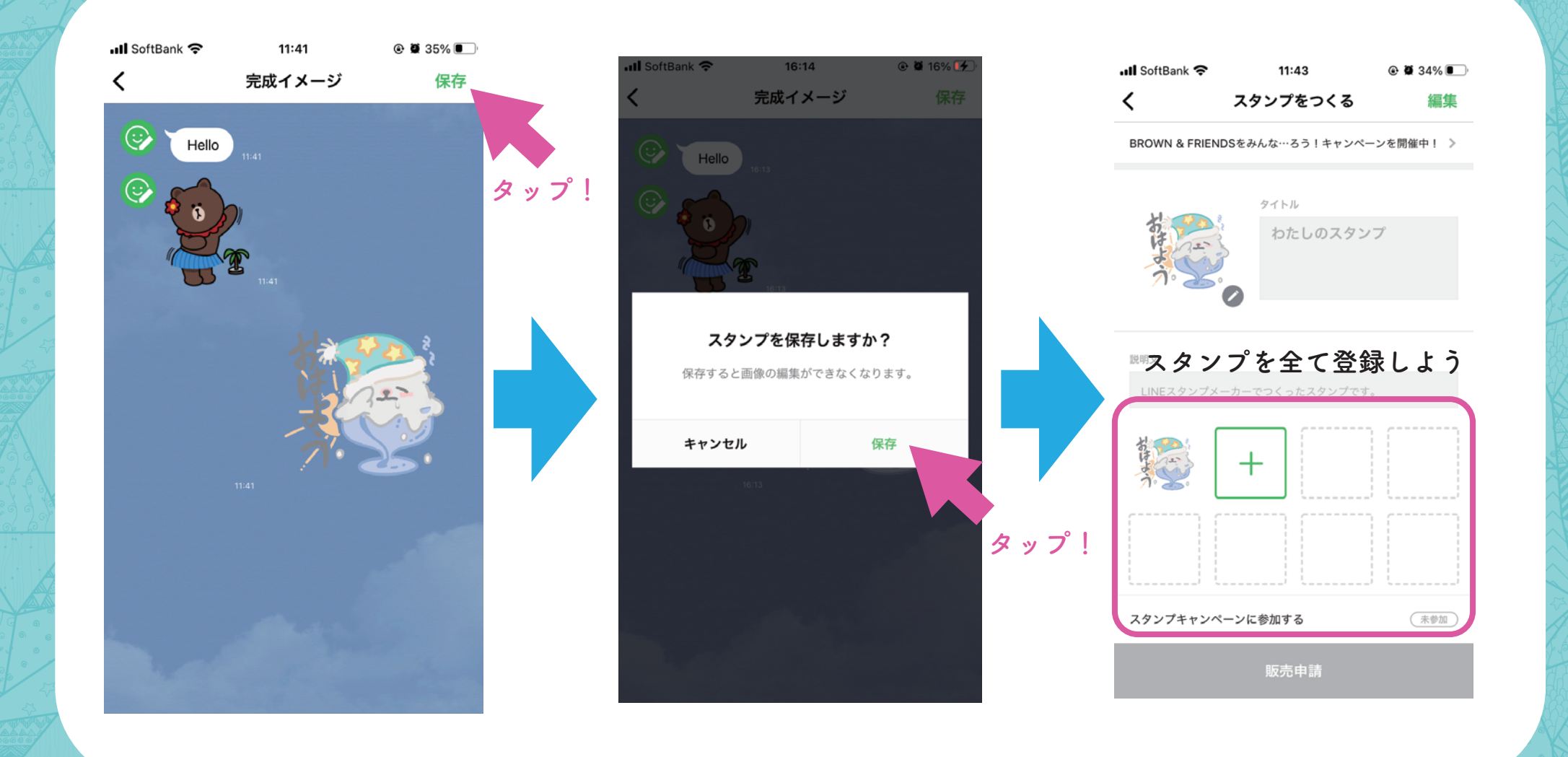

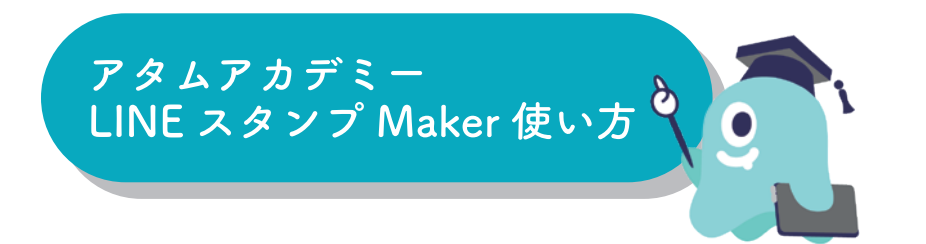

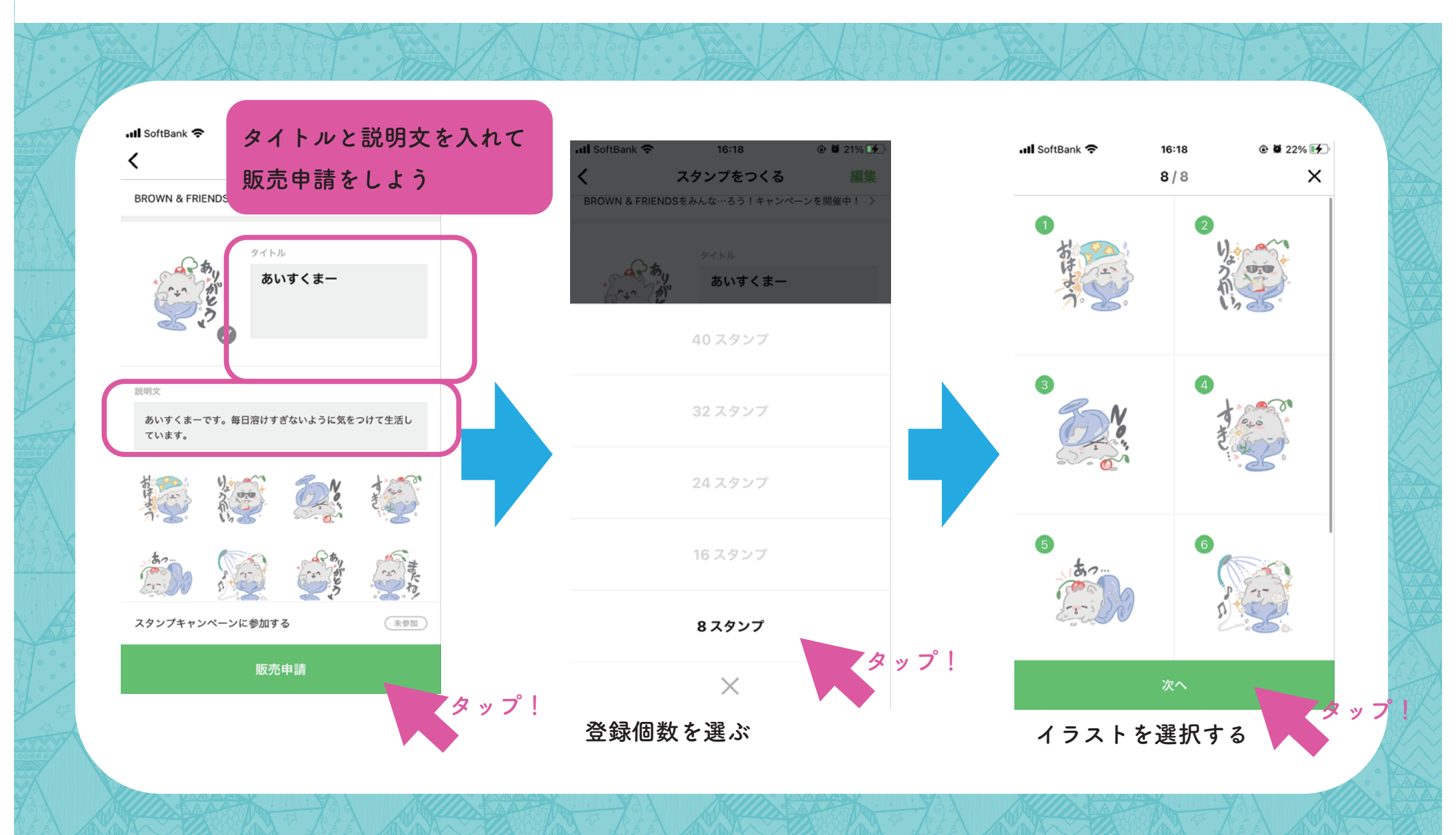

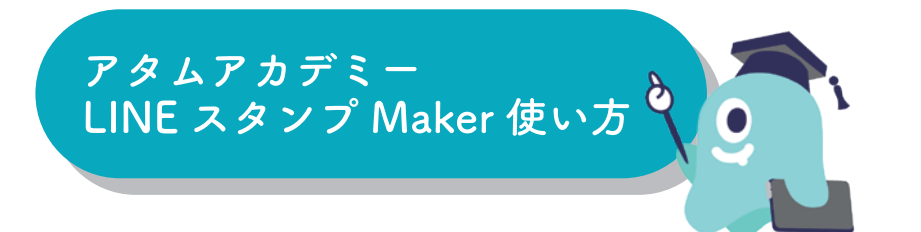

16:19

@ @ 23% **F** 

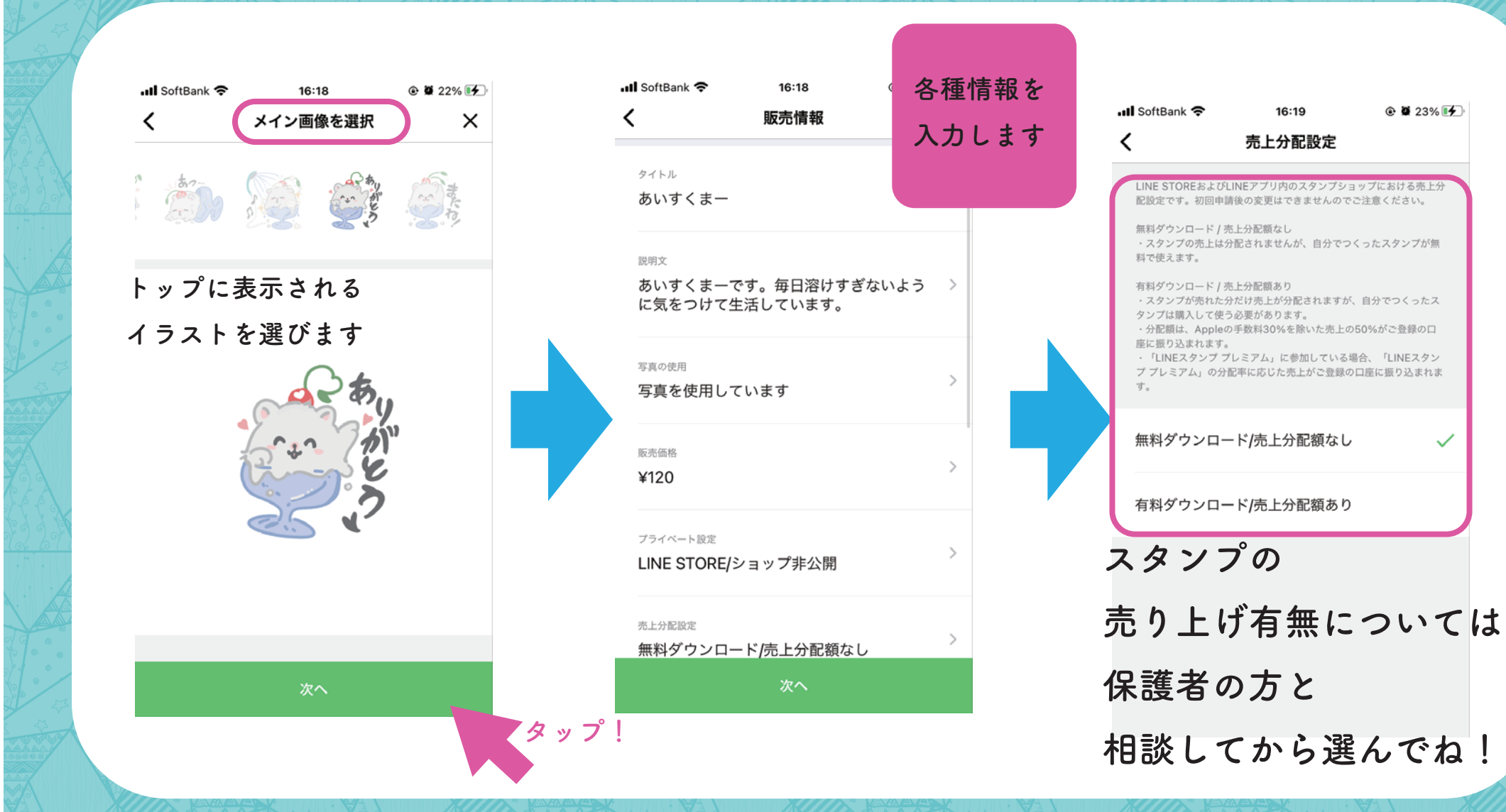

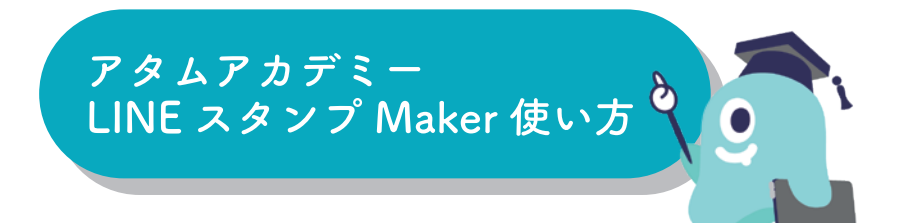

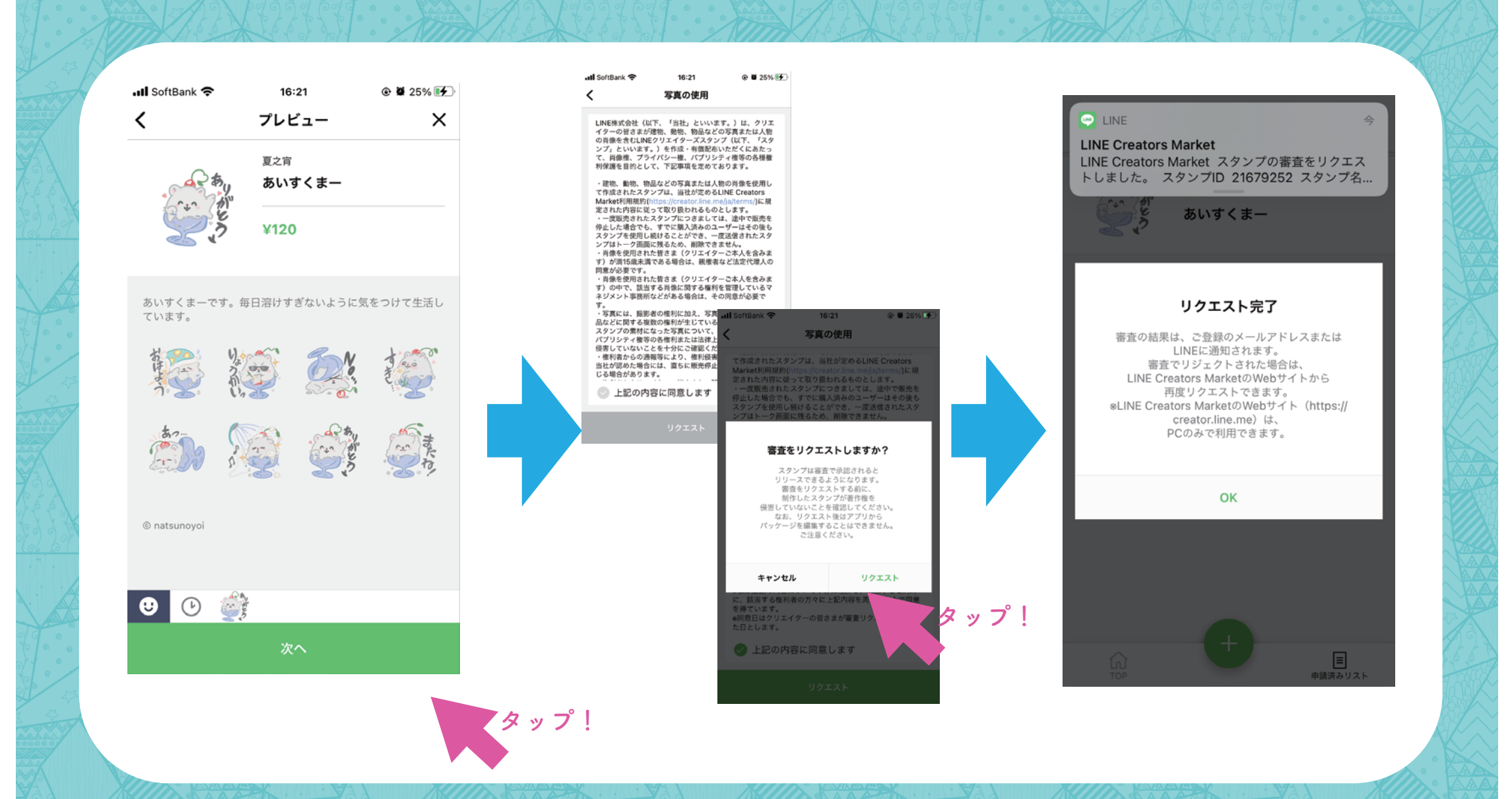

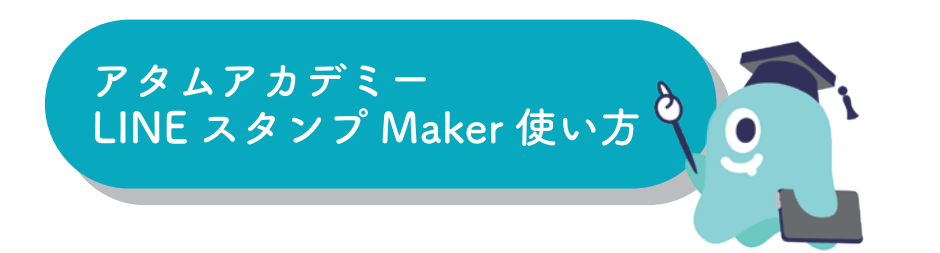

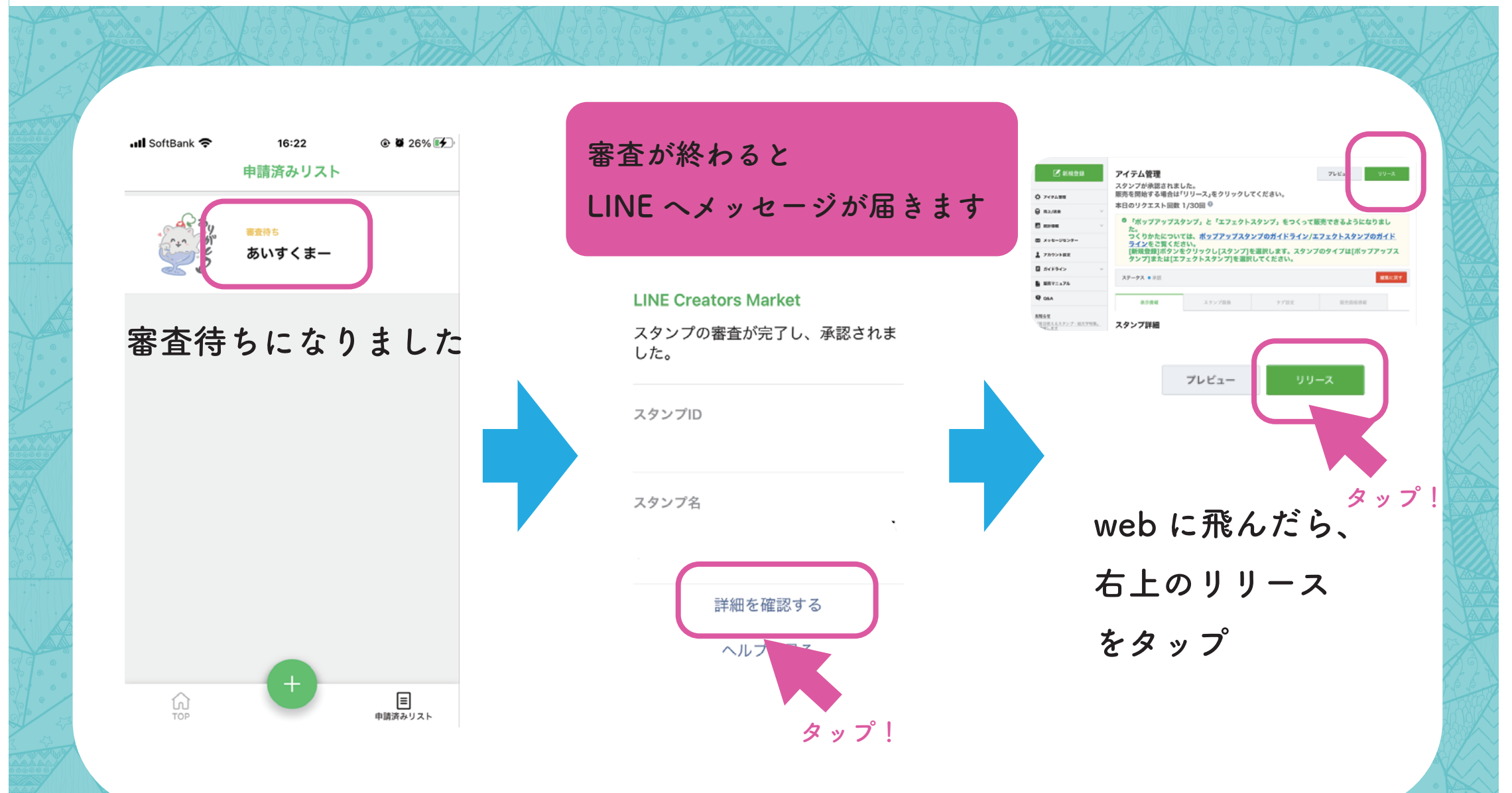

LINE スタンプを登録しよう! 登録完了♪

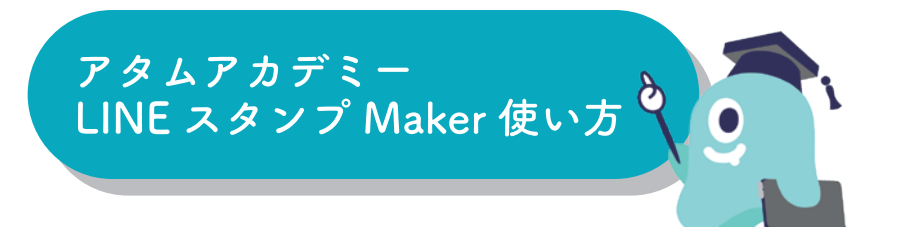

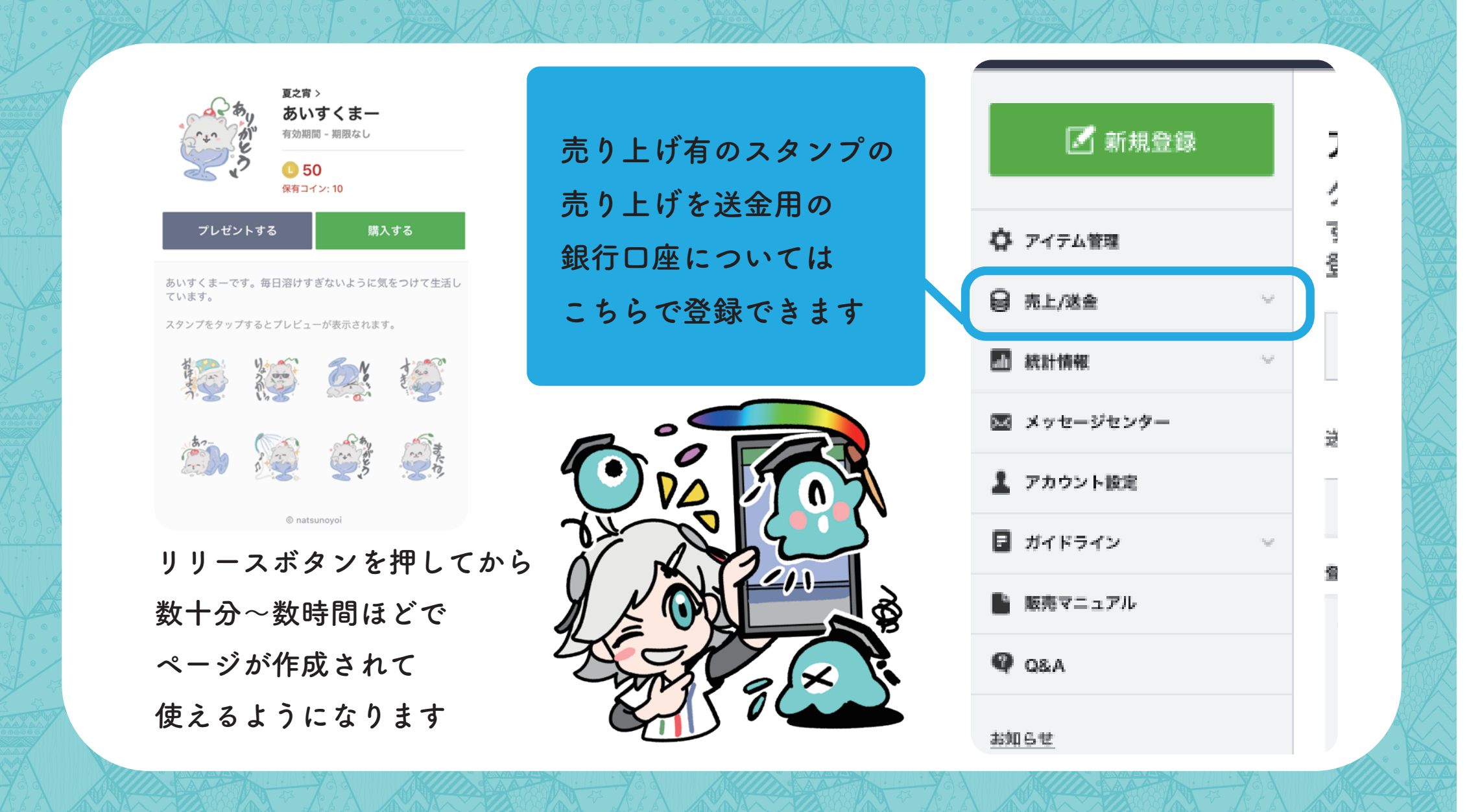